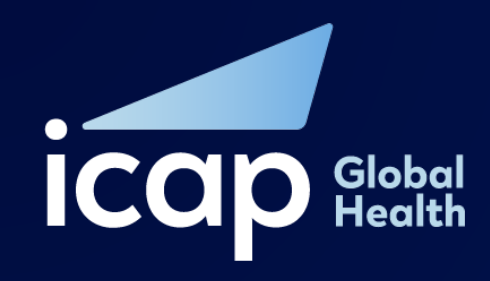

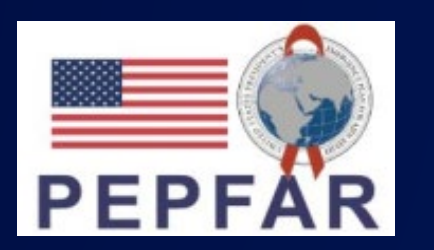

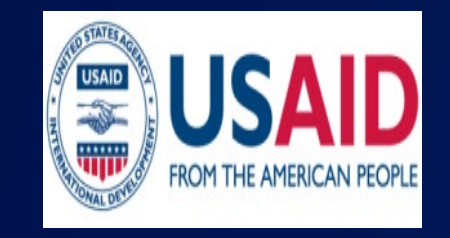

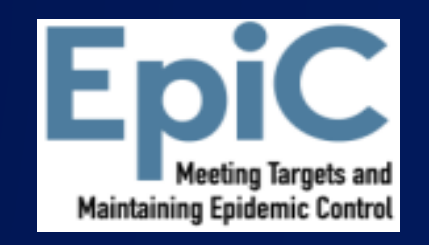

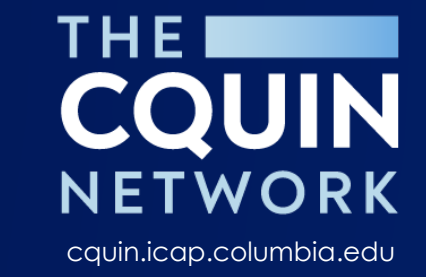

# Going Oneline « LERLOUWER »

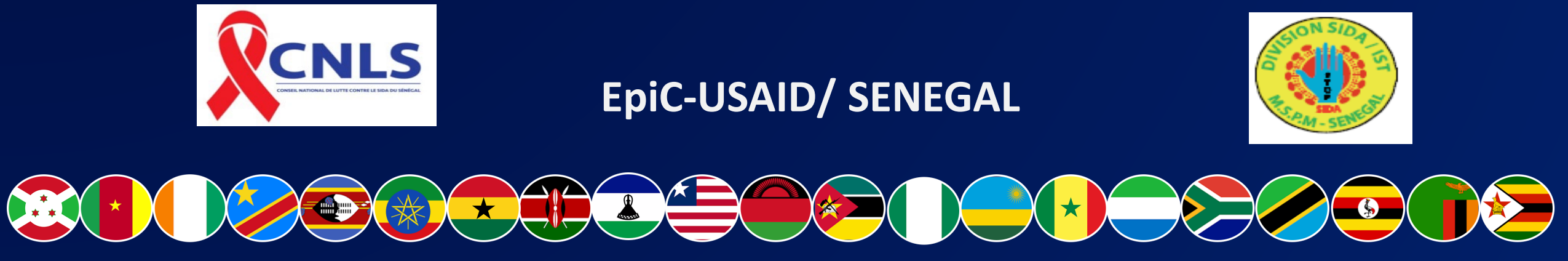

CQUIN dHTS Meeting | July 9 - 12, 2024 – Durban, South Africa

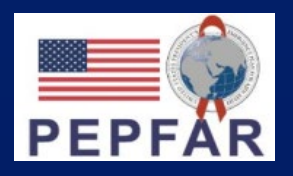

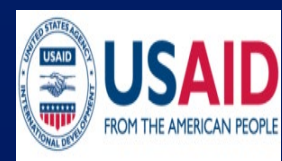

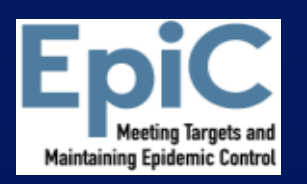

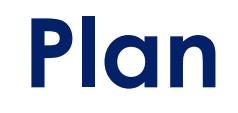

## 1. Présentation de Lerlouwer

## 1. Fonctionalités et services offerts

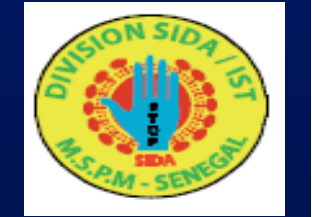

## 2. Démostrations

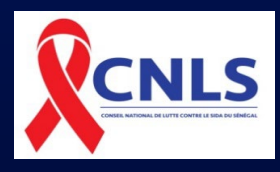

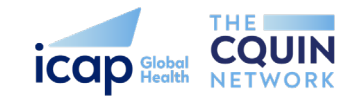

## Présentation de Lerlouwer

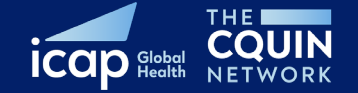

#### Qu'est-ce que Lerlouwer?

Une application en ligne qui permet aux clients et aux fournisseurs de services :

- Évaluation des risques en ligne
- **Recommandations de services**
- Dépistage COVID-19
- **Gestion de cas (ART & PrEP)**
- **U** Visualisations de données

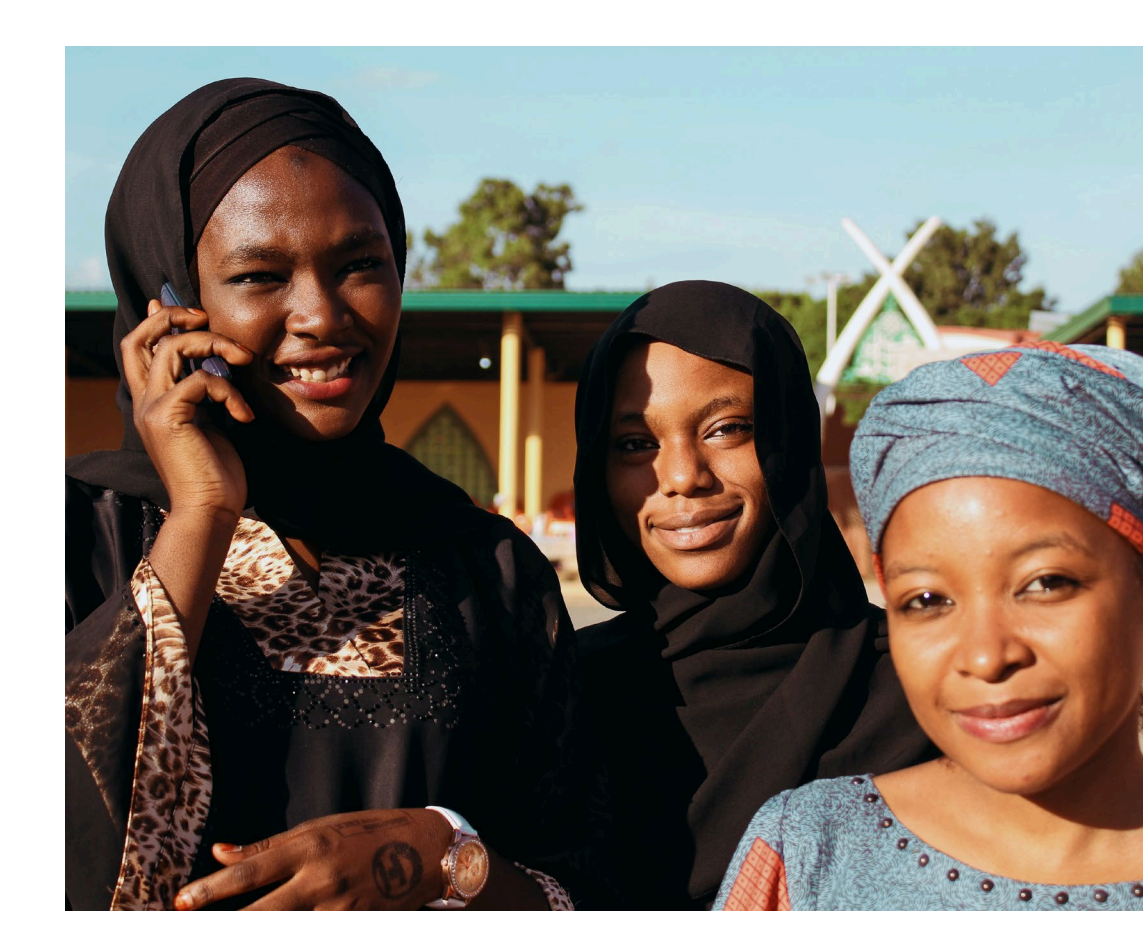

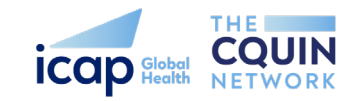

## Fonctionnalités et services offerts

l'interface pour clients

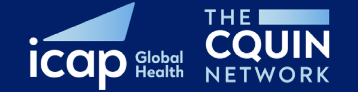

#### Page d'acceuil

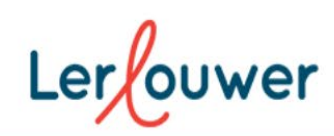

À PROPOS DE LERLOUWER

FR EN

#### Accès facile et rapide aux services de santé confidentiels près de chez vous!

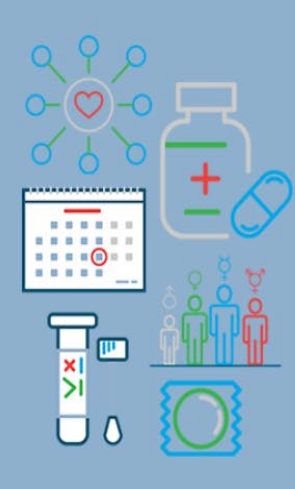

Trouvez des services de santé près de chez vous sur Lerlouwer. Pas encore certain? Alors, répondez à notre enquête rapide pour obtenir des recommandations de services. Appuyez sur «démarrer» pour commencer.

PAGE D'ACCUEIL

#### DEMARRER J'ACCEPTE LES TERMES CI-DESSOUS

Remarque: En appuyant sur «démarrer», vous avez lu et accepté l'avis d'utilisation des données et de confidentialité de Lerlouwer sur la page "à propos de nous". Vous comprenez que l'évaluation des risques peut vous aider à trouver des services liés au VIH adaptés à vos réponses, mais elle ne remplace pas les conseils de votre médecin. Toutes les données que vous fournissez sur Lerlouwer sont confidentielles et peuvent être utilisées pour mieux soutenir votre accès aux services de santé par le personnel affecté à la clinique, ou au gestionnaire de cas, ou au programme VIH. Ce site utilise des cookies pour pour mieux comprendre comment fonction notre site. Lisez l'intégralité des conditions dans notre confidentialité et politique d'utilisation des données

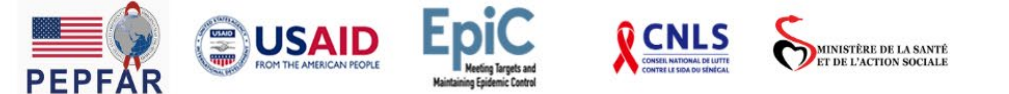

#### https://lerlouwer.sante.go uv.sn/221100

#### Pour commencer cliquez ici

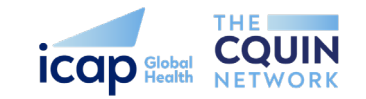

### Sélectionnez un service

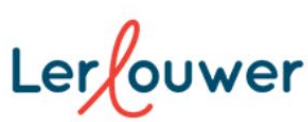

PAGE D'ACCUEIL

À PROPOS DE LERLOUWER

EN

Accès facile et rapide aux services de santé confidentiels près de chez vous!

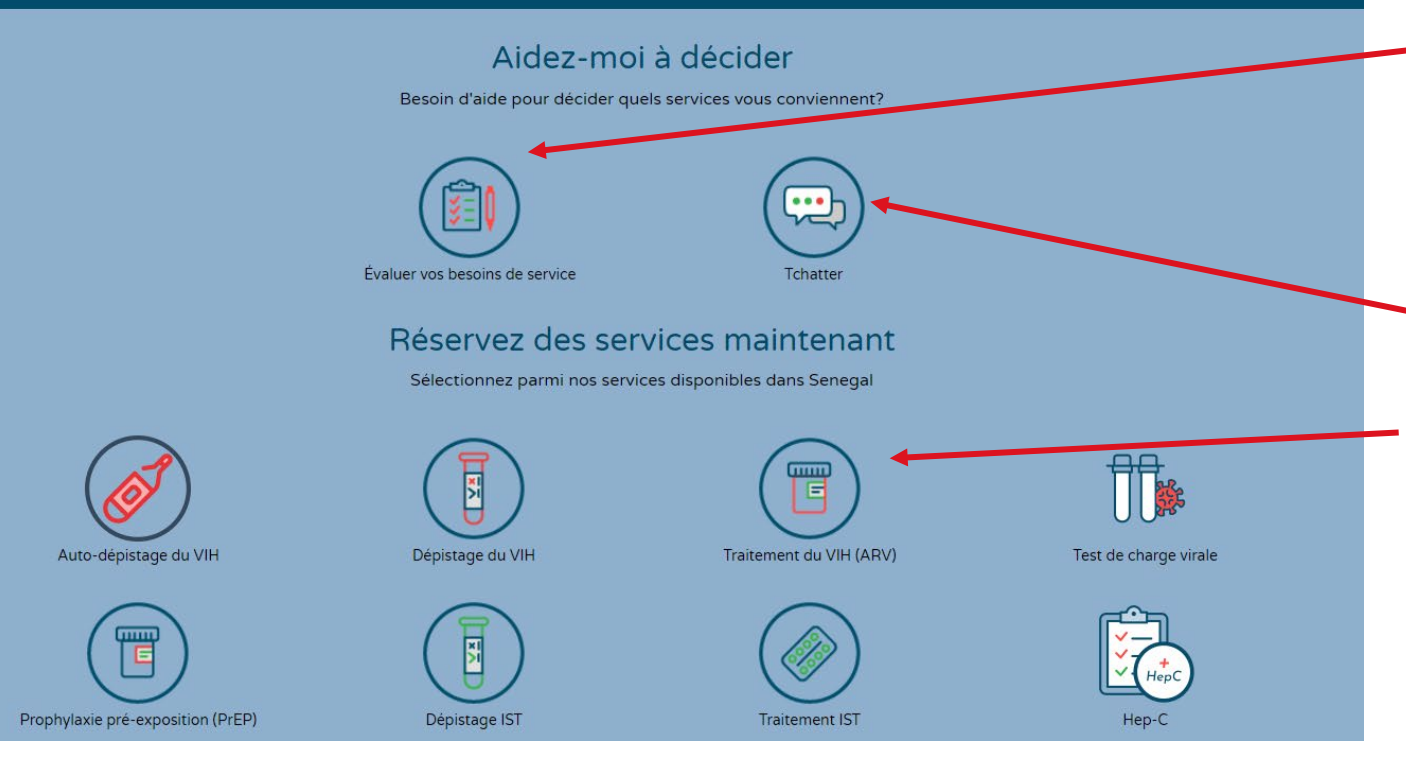

Clients peuvent sélectionner le service qu'ils souhaitent :

- Faire une évaluation des risques de VIH qui recommande des services en fonction des risques qu'ils signalent
- Fonction de tchat pour poser toutes les questions qu'ils ont
  - Réserver directement un service

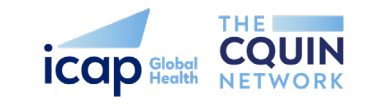

### Évaluation des risques

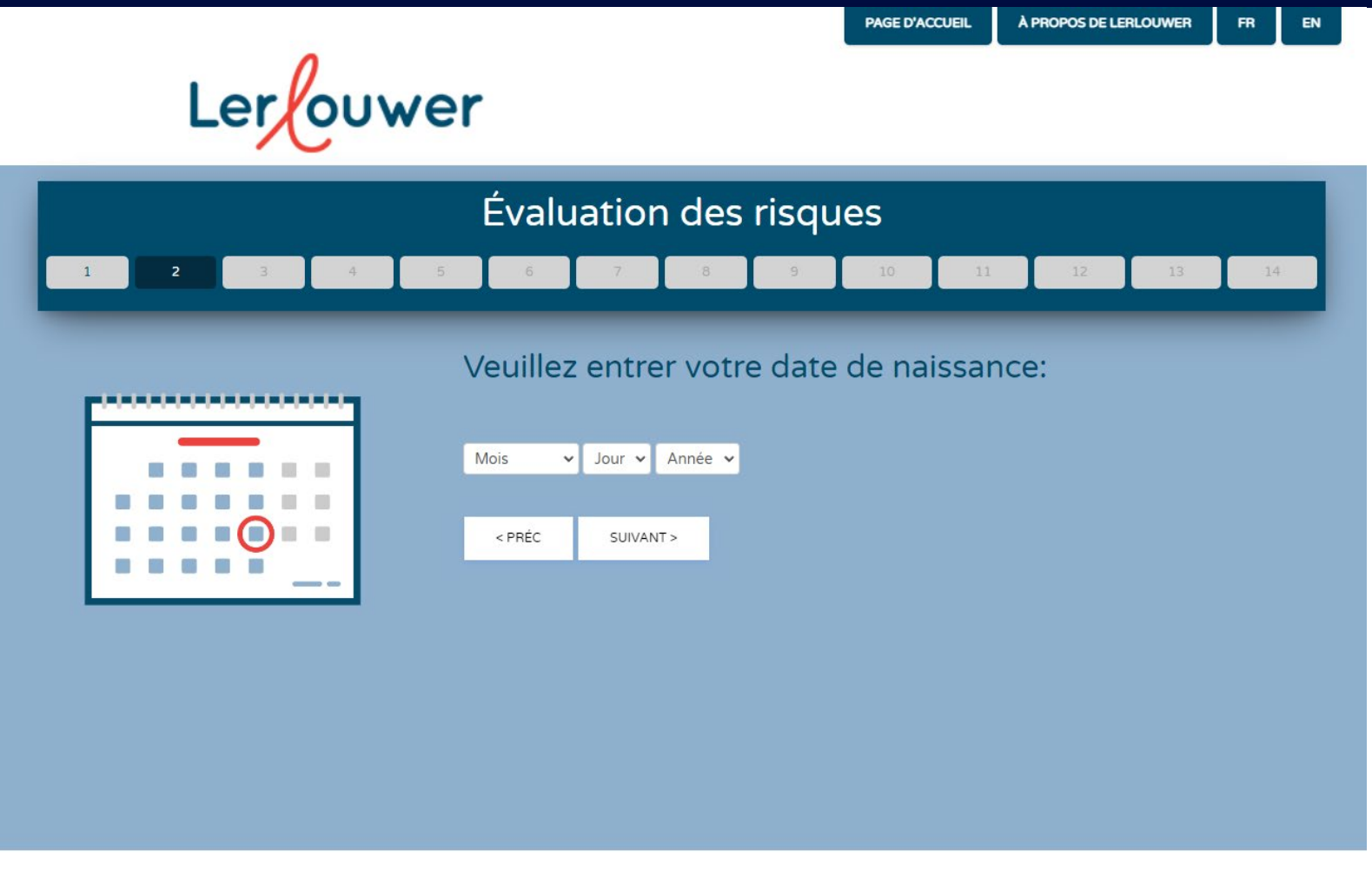

- 10 questions pour aider à évaluer les risques et recommander des services
- Note: si c'est la première fois qu'un client utilise QuickRes, nous lui demandons de prendre l'évaluation des risques
- Prenez quelques minutes pour essayer l'évaluation des risques et prend un RDV
- Allez sur:

https://lerlouwer.sante.gouv.sn/221 100

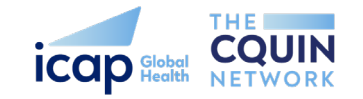

### Auto-depistage COVID-19

#### Auto-dépistage COVID-19

Nous voulons vous garder, ainsi que notre personnel, à l'abri de COVID-19. N'oubliez pas que vous pouvez obtenir COVID-19 de quelqu'un d'autre et le transmettre à d'autres sans que vous ayez des symptômes visibles. Répondez à ces 3 questions de dépistage pour continuer:

, Jore 1. Êtes-vous confronté à l'un des problèmes ci-dessous ? Sélectionnez tout ce qui s'y rapporte.

Mal de gorge

Toux

Fatigue

- Perte d'odeur, de goût ou d'appétit
- Essoufflement ou douleurs thoraciques
- $\Box$  Fièvre ou sensation de frissons
- 🗹 Aucun

2. Avez-vous été exposé à une personne dont le COVID-19 a été confirmé positif au cours des 14 derniers jours ?

- Avant de réserver un service, on pose aux clients trois questions de dépistage COVID
- Si un client indique avoir un risque de COVID-19, le système demande au client de contacter une clinique pour organiser des services hors site ou de réserver des services de livraison à domicile
- Allez sur:
  - https://lerlouwer.sante.gouv.sn/221 100

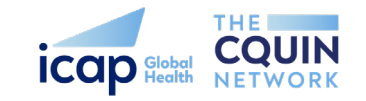

|                                  |                                        | PAGE D'ACCUEIL  | À PROPOS DE LERLOUWER  | FR      | EN |
|----------------------------------|----------------------------------------|-----------------|------------------------|---------|----|
| Lerouwer                         | The simple wa                          | ay to access co | nfidential STI and HIV | service | ≥s |
| Fa                               | ites votre réservati                   | on              |                        |         |    |
| 1. FOURNISSEUR DE SOINS MÉDICAUX |                                        |                 |                        |         |    |
|                                  | <b>1</b><br>Sélectionnez l'emplacement |                 |                        |         |    |
| [                                | DAKAR                                  | ]               |                        |         |    |
| [                                | THIES                                  |                 |                        |         |    |
| [                                | MBOUR                                  |                 |                        |         |    |
| [                                | KAOLACK                                |                 |                        |         |    |
| [                                | SAINT LOUIS                            |                 |                        |         |    |
| [                                | ZIGUINCHOR                             |                 |                        |         |    |
| [                                | KOLDA                                  |                 |                        |         |    |
| [                                | BIGNONA                                |                 |                        |         |    |
| [                                | PIKINE                                 |                 |                        |         |    |

- Les clients choisissent l'emplacement qui leur convient le mieux
- Allez sur: <u>https://lerlouwer.sante.gouv.sn/221</u> <u>100</u>

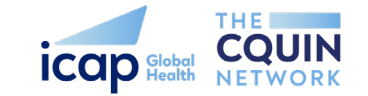

| 0                                                          |                                                                                                    | PAGE D'ACCUEIL                                     | À PROPOS DE LERLOUWER                                          | FR      | EN |
|------------------------------------------------------------|----------------------------------------------------------------------------------------------------|----------------------------------------------------|----------------------------------------------------------------|---------|----|
| Lerouwer                                                   | The simple v                                                                                                    | vay to access co                                   | nfidential STI and HIV                                         | service | 25 |
| Faites                                                     | votre réservat                                                                                                    | tion                                               |                                                                |         |    |
| 1. FOURNISSEUR DE SOINS MÉDICAUX                           |                                                                                                    |                                                    | 4. TERMINER                                                    |         |    |
|                                                            | 1                                                                                                    |                                                    |                                                                |         |    |
| Choisir un                                                 | fournisseur de soins médic                                                                                                    | caux                                               |                                                                |         |    |
|                                                            |                                                                                                    | Filtrer par servi                                  | CE: DÉPISTAGE VIH                                              | •       |    |
| DAKAR Ministère de la Santé<br>et de l'Action Sociale      | Centre de santé M<br>Parcelles Assainies                                                                                                    | ame Abdou S                                        | iy Dabakh                                                      |         |    |
| THIES                                                      | THIES       Gratuit         Services offerts: Auto-dépistage du VIH, Dépistage du VIH, Traitement du VIH         (ARV), Test de charge virale, Prophylaxie pré-exposition (PrEP), Dépistage IST, Traitement IST, Hep-B, Tuberculose (TB), Services post-violence, Planification familiale, PEP.                                                                                                    |                                                    |                                                                |         |    |
| MBOUR                                                      |                                                                                                    |                                                    |                                                                |         |    |
| KAOLACK                                                    | A Unité 17, près de l'hôtel de<br>77 847 22 06                                                                                                    | ville des Parcelles Assa                           | iinies / Dakar                                                 |         |    |
| SAINT LOUIS                                                | <ul> <li>Confidentialité</li> </ul>                                                                                                    |                                                    |                                                                |         |    |
| ZIGUINCHOR Ministère de la Santé<br>et de l'Action Sociale | Centre de santé Na<br>Commune de la Patte d'Oie                                                                                                    | abil Choucair                                      |                                                                |         |    |
| KOLDA                                                      | Gratuit<br>Services offerts: Auto-dépi                                                                                                    | stage du VIH, Dépistag                             | e du VIH, Traitement du VIH                                    |         |    |
| BIGNONA                                                    | (ARV), Test de charge virale<br>Traitement IST, Hep-B, Tub<br>familiale, PEP.                                                                                                    | e, Prophylaxie pré-expo<br>erculose (TB), Services | osition (PrEP), Dépistage IST,<br>post-violence, Planification |         |    |
| PIKINE                                                     | A Rue de l'aéroport Léopold :<br>Ø      Ø      Ø     Ø     Ø | Sédar Senghor /Dakar                               | Commune de la Patte d'Oie,                                     |         |    |
| CQUIN dHTS Meeting   July 9-12, 2024                       |                                                                                                    |                                                    |                                                                |         |    |

- En fonction de l'emplacement et du service souhaités par le client, le système répertorie les cliniques. Les clients sélectionnent ensuite la clinique qui leur convient le mieux.
- Allez sur: <u>https://lerlouwer.sante.gouv.sn/221</u> <u>100</u>

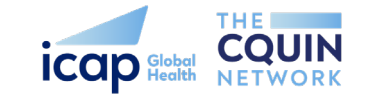

|                            |                   |                               | PAGE D'ACCUEIL   | À PROPOS DE LERLOUWER  | FR      | EN |
|----------------------------|-------------------|-------------------------------|------------------|------------------------|---------|----|
| Lerlouw                    | ver               | The simple                    | way to access co | nfidential STI and HIV | service | es |
|                            | Faites vo         | otre réserva                  | tion             |                        |         |    |
| 1. FOURNISSEUR DE SOINS ME | ÉDICAUX 2         | . HEURE                       |                  |                        |         |    |
|                            |                   | 2                             |                  |                        |         |    |
|                            | Sélectionnez la c | ے<br>date et l'heure du rende | ez-vous          |                        |         |    |
| Vous r                     | éservez à Centre  | de santé Mame A               | bdou Sy Daba     | akh                    |         |    |
|                            | F                 | Confidentialité               |                  |                        |         |    |
| Mardi                      | O9 :00 AM         | ⊙ 10 :00 AM                   | 🕑 11 :00 AM      | ⊙ 12 :00 PM            |         |    |
| <b>30</b><br>Août 2022     | O 01 :00 PM       | ⊙ 02 :00 PM                   |                  |                        |         |    |
| Mercredi                   | O8 :00 AM         | ⊙ 09:00 AM                    | 🖸 10 :00 AM      | ⊙ 11 :00 AM            |         |    |
| <b>J</b><br>Août 2022      | () 12 :00 PM      | 🕲 01 :00 PM                   | 🕑 02 :00 PM      |                        |         |    |
| Jeudi                      | O8 :00 AM         | ⊙ 09:00 AM                    | 🕑 10 :00 AM      | ⊙ 11 :00 AM            |         |    |
| O L<br>Septembre 2022      | O 12 :00 PM       | ⊙ 01 :00 PM                   | 🕲 02 :00 PM      |                        |         |    |
| Vendredi                   | 🗿 08 :00 AM       | O9:00 AM                      | ⊙ 10 :00 AM      | ⊙ 11 :00 AM            |         |    |
| Septembre 2022             | ⊙ 12 :00 PM       | © 01:00 PM                    | 🕑 02 :00 PM      |                        |         |    |

- Clients sélectionnent ensuite un jour et une heure
- Allez sur: <u>https://lerlouwer.sante.gouv.sn/221</u> <u>100</u>

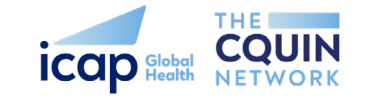

#### Informations de contact

Dernière étape! Votre numéro de téléphone est nécessaire pour la prise de rendez-vous pour nos services. Votre numéro de téléphone reste confidentiel et utilisé par un conseiller virtuel Lerlouwer pour vous fournir des services de suivi gratuits.

1. Je prends rendez-vous pour

• Moi même O Mon enfant O Quelqu'un d'autre

1. Nom

2. Numéro de téléphone (tapez 9 digits)

- Sur la page d'informations de réservation, les clients fournissent ensuite leur nom et numéro de téléphone
- Le système leur envoie ensuite un SMS avec les informations de réservation
- Allez sur:

https://lerlouwer.sante.gouv.sn/2 21100

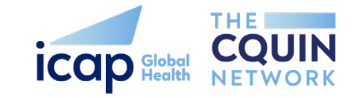

#### Plus d'informations sur vous

Vos réponses aux questions ci-dessous sont seulement utilisées pour s'assurer que nous servons équitablement toutes les populations.

1. Veuillez entrer votre date de naissance.

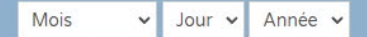

2. Quel est ton sexe à la naissance? O Masculin O Féminine

Comment identifiez-vous votre genre aujourd'hui? O Masculin O Féminine O Transgenre O Préfère ne pas dire

3. Êtes-vous membre d'une de ces populations ? (Choisissez toute réponse applicable)

Gay, homme bisexuel ou autre homme ayant des rapports sexuels avec des hommes

Travailleuse de sexe

Utilisateur de drogues injectables

Vivre avec le VIH

Personne qui a récemment payé pour des relations sexuelles

Personne incarcérée au cours des 6 derniers mois

Préfère ne pas dire

None of the above

4. Avez-vous été référée par une autre organisation pour un dépistage du VIH depuis 1 Avril 2022 ? • Oui • O Non

5. Avez-vous passé un test de dépistage du VIH depuis le 1 Juillet 2022? O Oui O Non

SOUMETTRE

- Si le client n'a pas effectué l'évaluation des risques, le système posera des questions supplémentaires concernant les risques
- Allez sur: <u>https://lerlouwer.sante.gouv.sn/2</u> <u>21100</u>

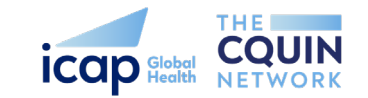

#### Terminer 🗸

Voir les détails de votre rendez-vous ci-dessous. Faites une capture d'écran de cette page ou faites une copie écrite. Mentionnez « QuickRes » en arrivant à la clinique pour compléter votre référence.

| Détails du client:                                  | SHanthi   123456789  <br>221100                                                                                 |
|-----------------------------------------------------|----------------------------------------------------------------------------------------------------|
| Détails de votre rendez-vous:                       | <b>Mardi, 29 Juin 08:00am</b><br>Centre de santé Mame Abdou<br>Sy Dabakh dans Parcelles<br>communales Assainies |
| Téléphone du fournisseur de soins médicaux:         | 77 630 09 53                                                                                                    |
| Adresse:                                            | Rue principale Unité 13, En<br>face de la commune des<br>Parcelles Assainies / Dakar                            |
| Emplacement du fournisseur de services<br>médicaux: | <u>Voir la carte</u>                                                                                            |
| Notes:                                              | Confidentialité                                                                                                 |

- Le client reçoit une confirmation, il peut faire une capture d'écran et la montrer une fois arrivé à la clinique
- Note: les clients doivent être âgés d'au moins 15 ans pour réserver des services. Si un client a moins de 15 ans, il lui est demandé de contacter directement la clinique.
- Allez sur:
   https://lerlouwer.sante.gouv.sn/
   reservation/221100

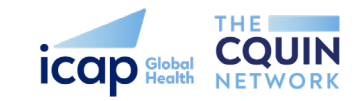

## Demonstrations

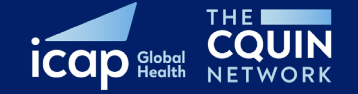

#### **Démonstration**

https://lerlouwer.sante.gouv.sn/221100

Pour commencer cliquez ici

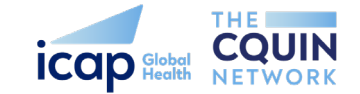

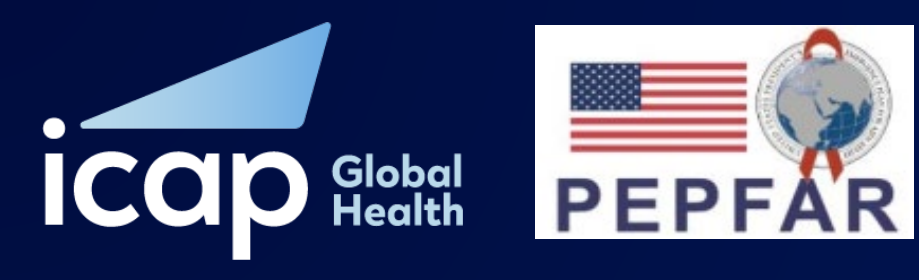

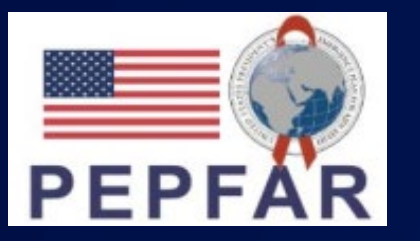

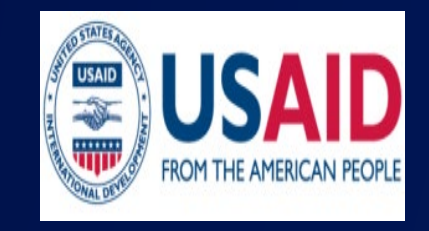

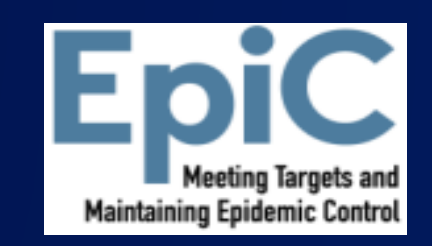

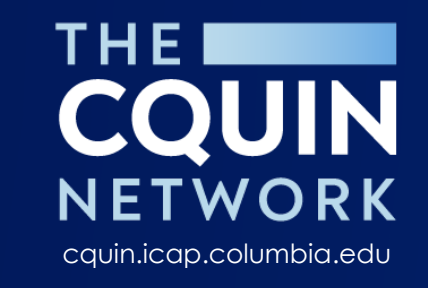

# Thank You!

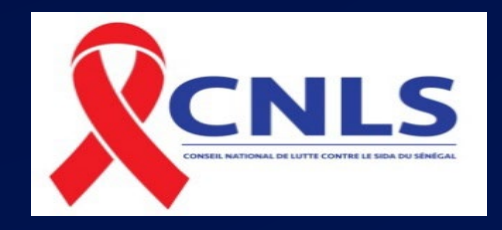

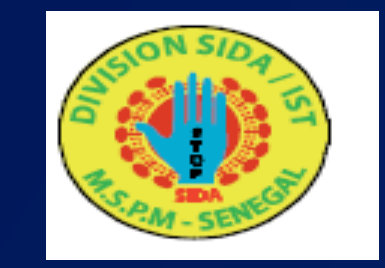

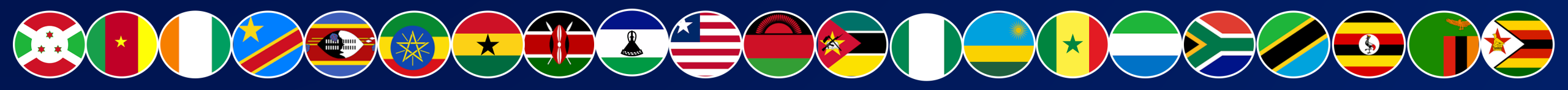